## Загрузка документов в «1С:Предприятие» с мобильного устройства из «Курьера 15»

Последние изменения: 2024-03-26

После запуска обработки она автоматически проверит подключение сервера (в батч режиме ТСД должен быть подключен проводом) и покажет список документов на нем. Также этот список можно получить вручную, по нажатию кнопки «Обновить».

Завершенные документы (как выгруженные, так и созданные непосредственно на мобильном устройстве) попадают на сервер Mobile SMARTS, загрузка документов в 1С выполняется с сервера.

При использовании варианта связи «Прямая связь с ТСД» загрузка выполняется напрямую с ТСД, подключаемого через ActiveSync или «Центр мобильных устройств».

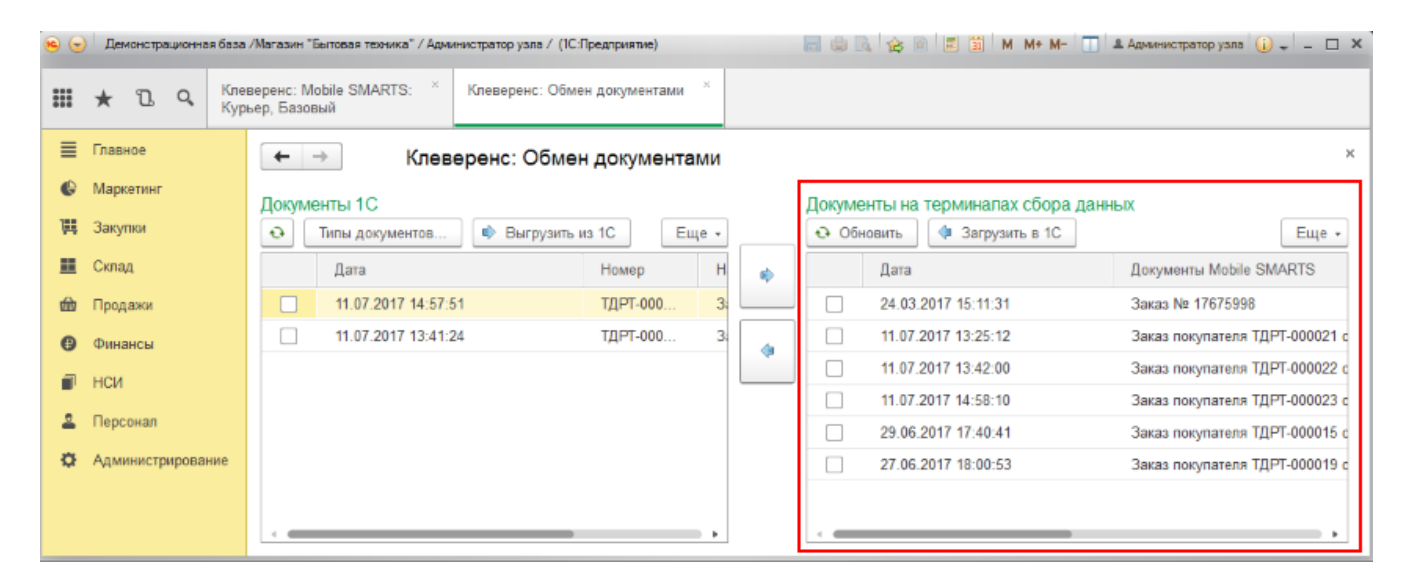

Данные в 1С заполнятся автоматически на основе документа загруженного с мобильного устройства.

| 😕 🕣 Демонстрационная база /Магазин "Еытовая техника" / Администратор узла / (1С.Предприятие) 📰 😰 🔍 🏤 🗟 🗒 🛄 M M+ M- 🔲 🏝 Администратор узла 😱 🧹 🖃 📼 |           |          |            |                                                                        |                                              |            |                                |       |                  |            |       |           |        | ×     |  |  |
|----------------------------------------------------------------------------------------------------|-----------|----------|------------|------------------------------------------------------------------------|----------------------------------------------|------------|--------------------------------|-------|------------------|------------|-------|-----------|--------|-------|--|--|
| #                                                                                                    | * โ       | Q,       | Кле<br>Кур | веренс<br>ьер, Ба                                                      | : Mobile<br>взовый                           | SMARTS: ×  | Клеверенс: Обмен документа     | ии* × | Чек (создание) * | ×          |       |           |        |       |  |  |
| ≡                                                                                                    | Главное   |          |            | +                                                                      | ← → Чек (создание) *                         |            |                                |       |                  |            |       |           |        | ×     |  |  |
| ¢                                                                                                    | Маркетинг |          |            | Пр                                                                     | овести                                       | и закрыть  | 🖬 🛐 🗞 - 📾 - 🔯 - 👞              |       |                  |            |       |           | Еще    | . ?   |  |  |
| H                                                                                                    | Закупки   |          |            | Номе                                                                   | Номер: ТДРТ-000118 от: 20.07.2017 11:13:21 📼 |            |                                |       |                  |            |       |           |        |       |  |  |
|                                                                                                    | Склад     |          |            | Главное Товары (2) Скидки Оплата (1) Подарки Бонусы Комментарий        |                                              |            |                                |       |                  |            |       |           |        |       |  |  |
| ŵ                                                                                                    | Продажи   |          |            | G                                                                      |                                              | -<br>> 🎽 🗖 | одобрать товары Скидки 🖌 🚺 🍙 🌩 |       |                  |            |       |           |        | Еще 👻 |  |  |
| 6                                                                                                    | Финансы   |          |            |                                                                        | N                                            | Артикул    | Номенклатура                   |       | Характеристика   | Количество | Ед. и | Цена      | % авт. | Сум   |  |  |
|                                                                                                    | НСИ       |          |            |                                                                        | 1                                            | KA-879     | Кофеварка JACOBS (Австрия)     | )     | <характеристи    | 2,000      | шт    | 28 400,00 |        |       |  |  |
| -                                                                                                    | Персонал  | Персонал |            |                                                                        | 2                                            | X-78666    | МИНСК-АТЛАНТ 215               |       | <характеристи    | 1,000      | шт    | 18 300,00 |        |       |  |  |
| ¢                                                                                                    | Администр | ирован   | ие         | e                                                                      |                                              |            |                                |       |                  |            |       |           |        |       |  |  |
|                                                                                                    |           |          |            |                                                                        |                                              |            |                                |       |                  |            |       |           |        |       |  |  |
|                                                                                                    |           |          |            | E Без скидки: 75 100,00 Скидка: 0,00 Всего: 75 100,00 НДС в т.ч.: 0,00 |                                              |            |                                |       |                  |            |       |           |        |       |  |  |
|                                                                                                    |           |          |            | • 0                                                                    | )плата                                       |            |                                |       |                  |            |       |           |        |       |  |  |

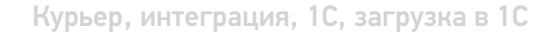

## Не нашли что искали?

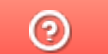

Задать вопрос в техническую поддержку